## 

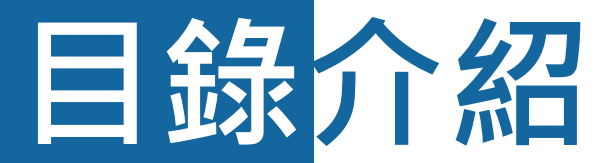

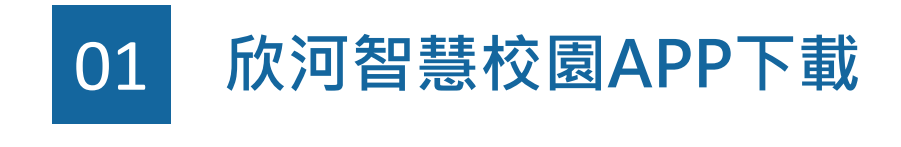

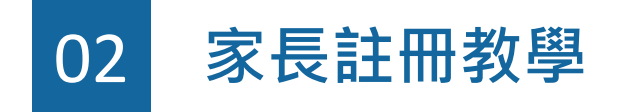

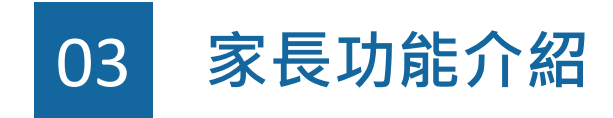

# 01 欣河智慧校園 APP下載

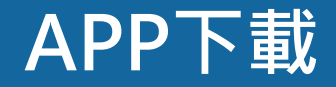

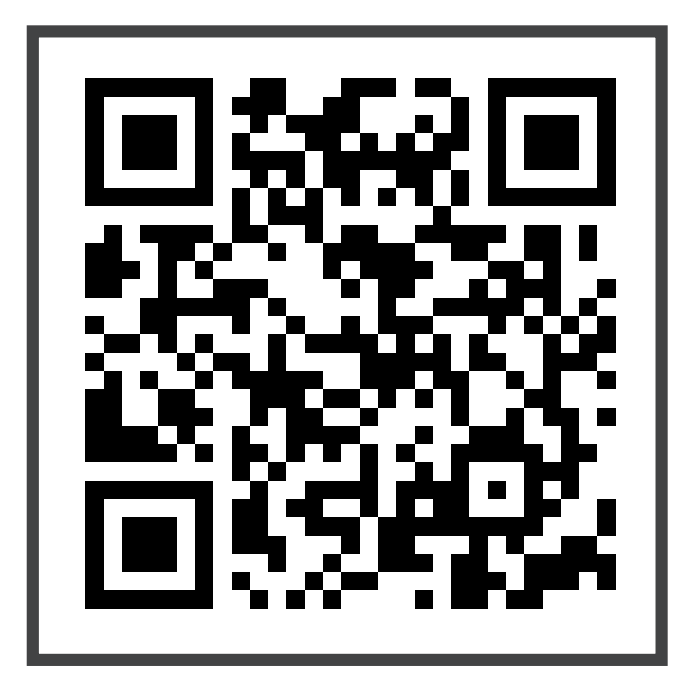

## 掃描QR Code → 或搜尋「欣河智慧校園APP」 即可安裝

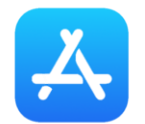

▶ iOS App Store

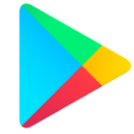

Android Google Play

# 02 家長註冊教學

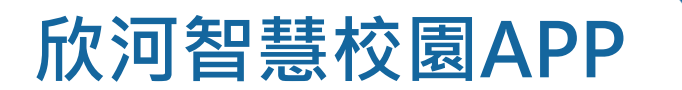

### 家長註冊教學-選擇家長身分

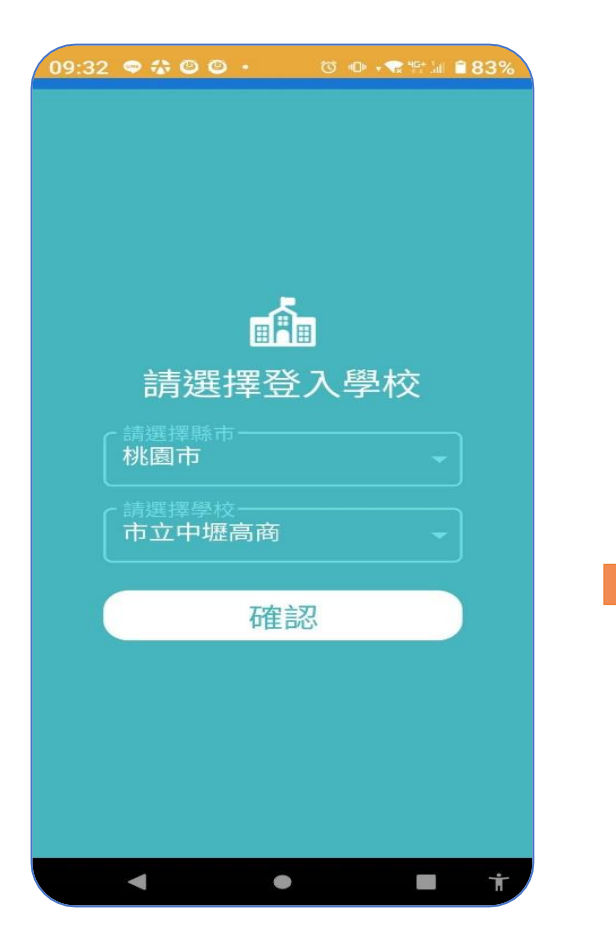

▶ 選擇登入學校 縣市選擇:桃園市 學校選擇:市立中壢高商

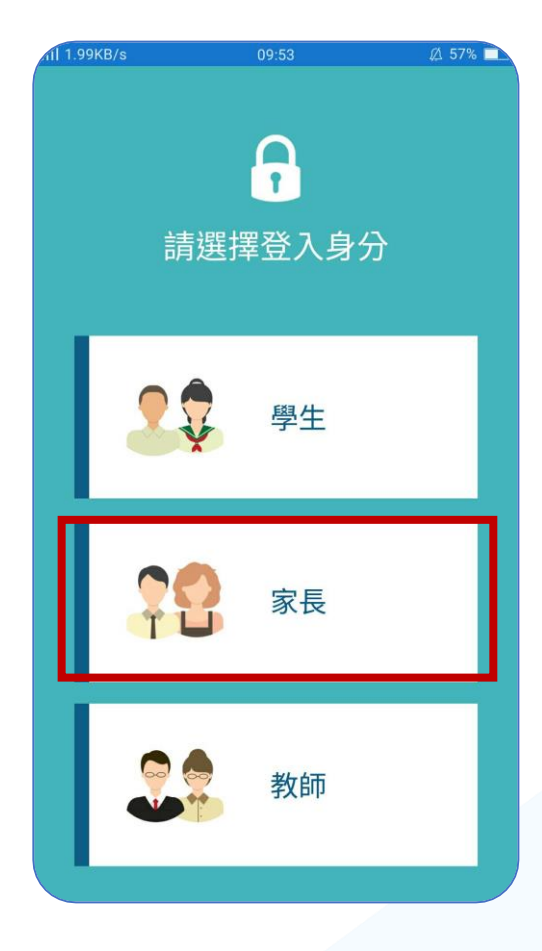

選擇登入身分 身分選擇:家長

## 家長註冊教學-填寫家長資料

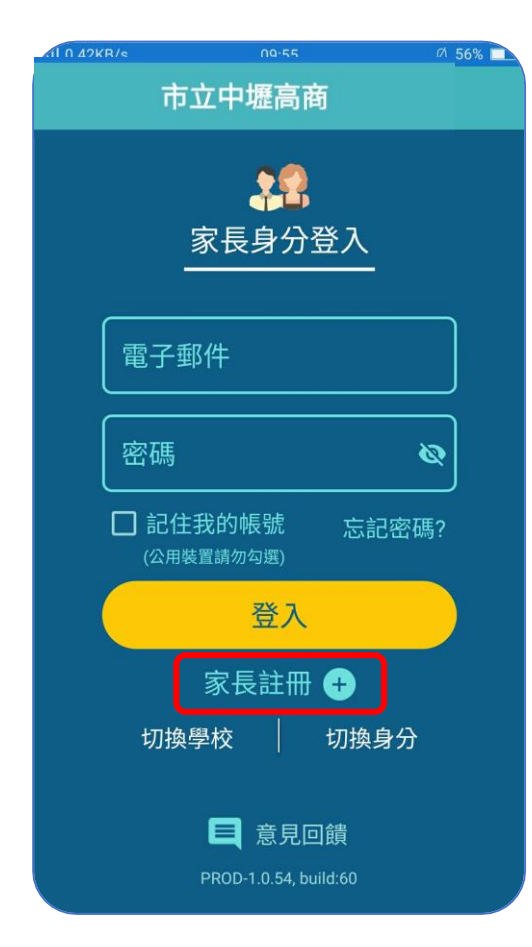

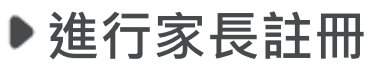

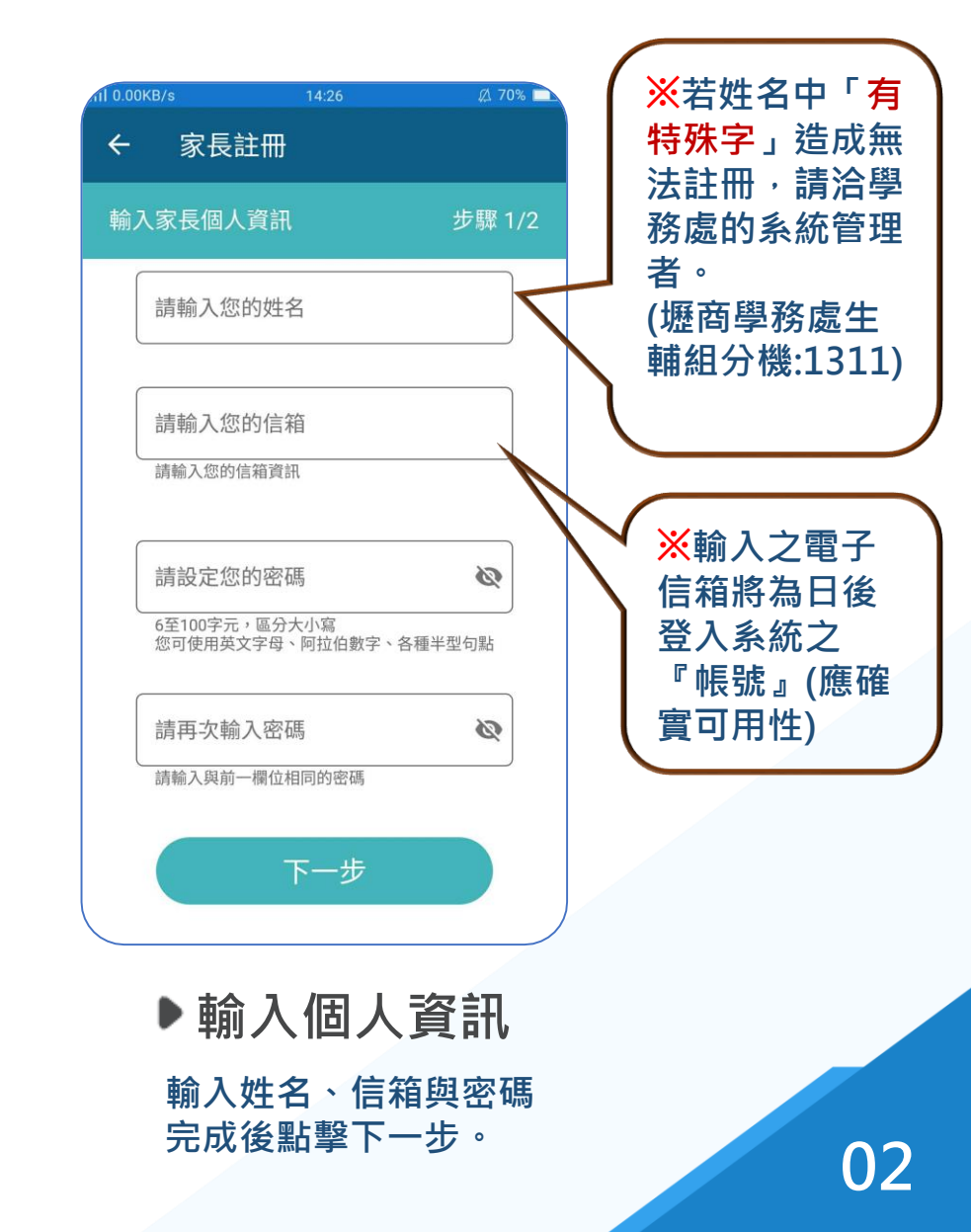

## 家長註冊教學-填寫學生資訊

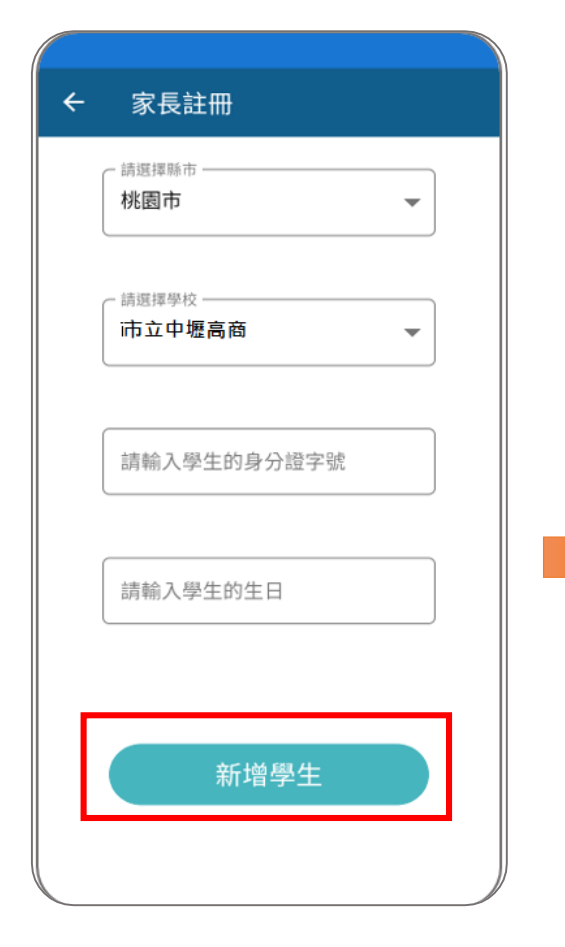

| ← 家長註冊   |        |
|----------|--------|
| 輸入學生個人資訊 | 步驟 2/2 |
|          |        |
| 學生身份證字號: | )      |
| 學生生日:    |        |
| 新增學生 🕁   |        |
|          |        |
|          |        |
|          |        |
|          |        |
| 下一步      |        |
|          |        |

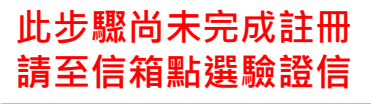

| 欣河智慧校園APP                                                   |
|-------------------------------------------------------------|
| 認證信件已發送,                                                    |
| <ul> <li>➡➡</li> <li>註冊尚未完成,請至信箱收取認證信</li> <li>件</li> </ul> |
|                                                             |

▶輸入學生資訊

輸入學生身份證字號及生日,完 成後點擊「新增學生」。 ▶發送驗證信

確認資料無誤,點擊下一步, 系統會跳出發送驗證信確定通知。

## 家長註冊教學-收取驗證信

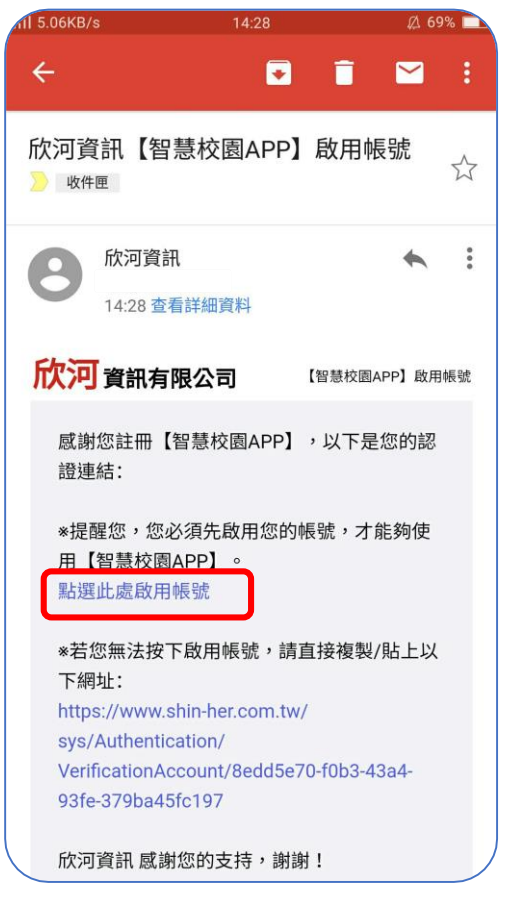

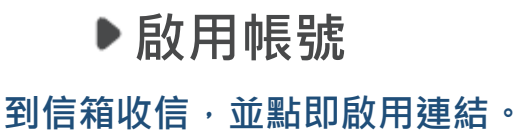

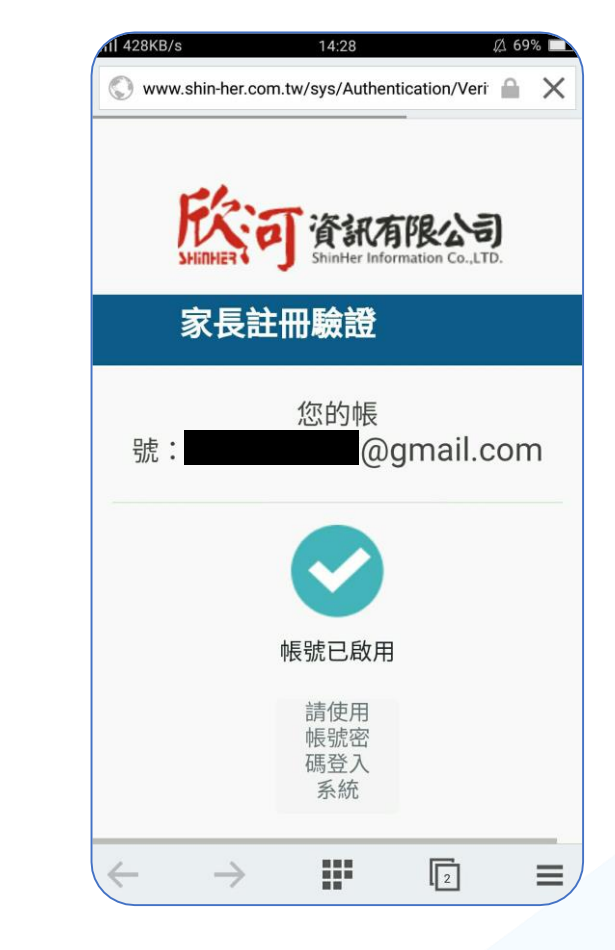

### ▶註冊成功

出現帳號已啟用,即成功註冊 家長帳號,可以正常登入系統。

# 03 家長功能介紹

## 家長功能介紹-基本功能1

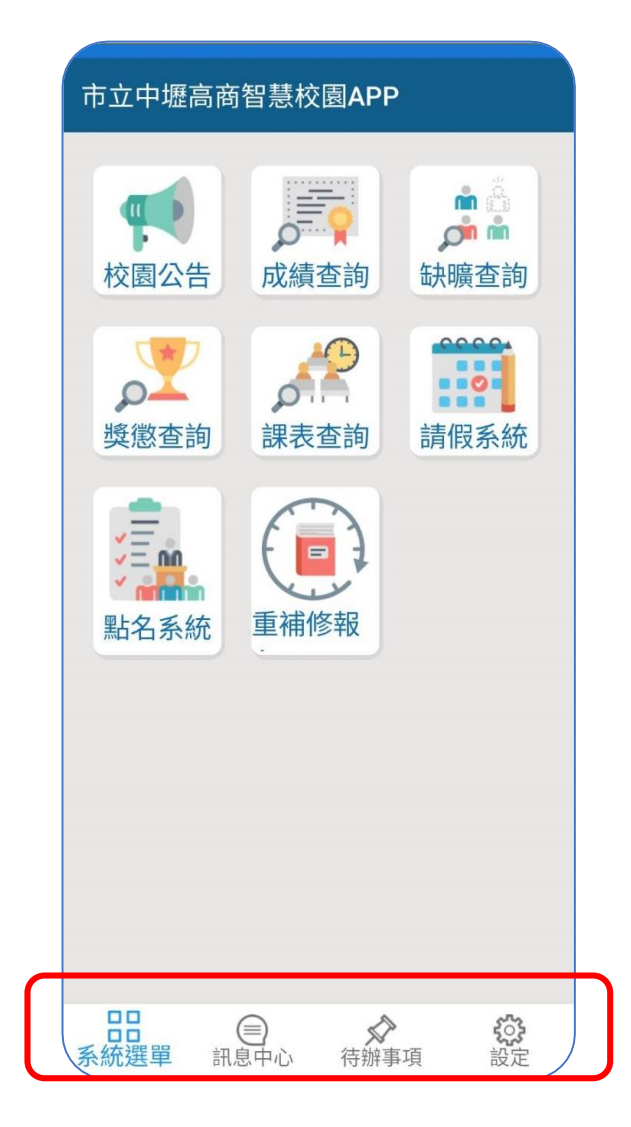

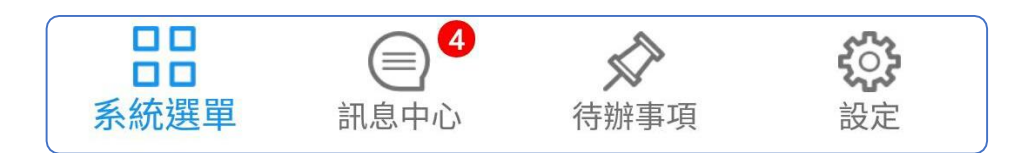

▶ 系統選單-- 登入系統即進入系統主選單·

▶ 訊息中心-- <sup>查看各系統發送的訊息外,</sup> 並提供搜尋功能。

▶ 待辦事項--- 提醒未完成的事項, 點擊後跳轉至該系統,處理該項目。 (如學生自行請假須先經「家長確認」假單)

▶ 設定------ 登出、意見回饋與修改密碼等功能。

## 家長功能介紹-基本功能2

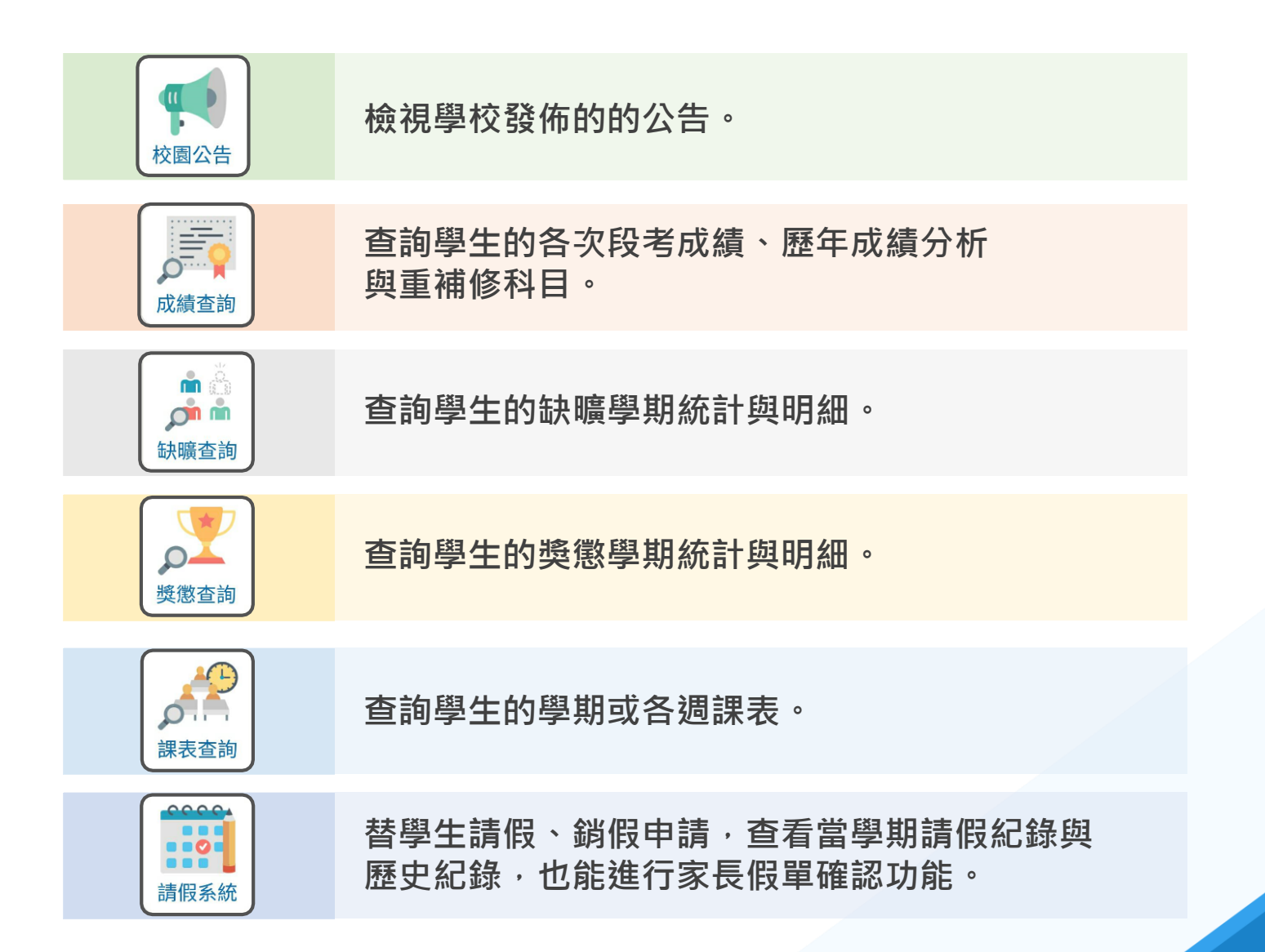

### 常見「家長註冊」問題 家長註冊智慧校園平台的常見問題。 ■為何會註冊失敗? 1.帳號重複 # ◆家長可以註冊多個帳號,但不能用同樣的「電子信箱」進行註冊。 請確認是否已經使用同樣的電子信箱註冊過。 ■如果「同間學校」有一個以上的孩子,請使用「新增學生」功能,加入其他孩子, ■如果在「不同學校」有一個以上的孩子 ·請使用不同信箱分別進行註冊 · 或是改用「APP版新增學生」功 能·APP版能支援家長用同一個帳號·切換不同校孩子的資料·但網頁版不支援。

常見「家長註冊問題」

#### 2. 輸入的學生資料與學籍資料不相符

◆家長註冊智慧校園平台或APP時·需要輸入學生的身分證和生日。

◆家長輸入的學生資料,會和學校的「學籍系統」進行比對,資料必須完全一致。

■請確認是否輸入正確。

中每高商線機:03-4929871 . 若要確認學校的「學籍系統」資料內容,請洽學校相關單位。

學務處生麵約:1311 教務處註冊組:1211

#### 3. 無法找到家長姓名相符的學生

◆家長註冊智慧校園平台或APP時·需要輸入自己的姓名。

4.登入帳號已存在·請選擇新的登入帳號!! ◆家長必須完成電子信箱驗證,才算是成功註冊帳號。

圖一位家長可以註冊幾個帳號?

■請到信箱啟用驗證連結。

(暗!

6

Last modified 1yr ago

◆家長輸入的姓名, 會和學校的「學籍系統」進行比對,您的姓名必須存在學籍系統的家長資料內。

若學籍系統的家長資料不存在您的名字,就會導致註冊失敗。

■如果您的名字是特殊字或有特殊符號,也有可能會導致比對不到而失敗。

◆出現此訊息時·表示"未完成電子信箱驗證"·又再次點擊「家長註冊」並輸入資料·

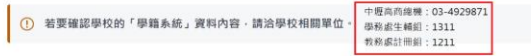

◆家長會使用「電子信箱」當作登入帳號,只要使用不同的「電子信箱」進行註冊,就不限制註冊幾個帳號

ON THIS PAGE 為何會註冊失敗? 1.46.95 街 20 2. 输入的學生資料與學籍... 3.無法找到家長姓名相符... 4.登入帐號已存在,請...

@ Copy link

一位家長可以註冊幾個帳..

| ▲ 智慧校園平台(教師/學生/家<br>長) |    |  |
|------------------------|----|--|
| Q Search               | СK |  |
| 手冊資訊                   |    |  |
| 常見問題                   |    |  |
| 常見「登入」問題               |    |  |
| 常見「家長註冊」問題             |    |  |
| 「二階段驗證」敕學              |    |  |
| 說明手冊<br>4574-4078      |    |  |
| 前頁                     | >  |  |
|                        |    |  |
|                        |    |  |
|                        |    |  |
|                        |    |  |
|                        |    |  |
| Provered By GitBook    |    |  |

| <sup>常見問題</sup> - Previous<br>常見「登入」問題 | Next-常見問題<br>「二階段驗證」教學 |  |
|----------------------------------------|------------------------|--|

WAS THIS PAGE HELPFUL? 😤 😅 😅

## THANK YOU